UNIVERSIDADE FEDERAL DE SANTA CATARINA – UFSC Secretaria de Ações Afirmativas e Diversidades - SAAD

# MANUAL DE UTILIZAÇÃO DO SISTEMA DE VALIDAÇÃO

# SISVALIDA

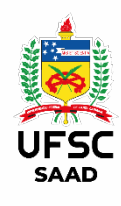

Florianópolis, Abril 2021

# **UNIVERSIDADE FEDERAL DE SANTA CATARINA**

### Reitor

Ubaldo Cesar Balthazar

## Vice-Reitora

Catia Regina Silva de Carvalho Pinto

### Secretária de Ações Afirmativas e Diversidade

Francis Solange Tourinho

# EQUIPE DA SECRETARIA DE AÇÕES AFIRMATIVAS E DIVERSIDADE -SAAD

Ana Paula Aguiar dos Santos Gabinete da Secretaria de Ações Afirmativas e Diversidades – Gabinete/SAAD

### Andreia Michele Dannenhauer

Gabinete da Secretaria de Ações Afirmativas e Diversidades - Gabinete/SAAD

# Anne Moraes Gabinete da Secretaria de Ações Afirmativas e Diversidades – Gabinete/SAAD

Bianca Costa Silva de Souza Coordenadoria de Acessibilidade Educacional– CAE/SAAD

Elisani de Almeida Bastos Gabinete da Secretaria de Ações Afirmativas e Diversidades – Gabinete/SAAD

**Evelise Santos Souza** Gabinete da Secretaria de Ações Afirmativas e Diversidades – Gabinete/SAAD

João Carlos Vicente Coordenadoria de Inclusão Digital – COID/SAAD

# Josiane Margarete de Amorim Sala de Apoio à Amamentação – SAAM/SAAD

Juliane Pasqualeto Diretoria Administrativa - Ações Afirmativas

Mabel Fatima Schleder Cezar Wiggers Coordenadoria de Inclusão Digital – COID/SAAD

Marcelo Henrique Romano Tragtenberg Diretoria Administrativa

**Tatiane Bevilacqua** Coordenadoria de Acessibilidade Educacional – CAE/SAAD

Vanessa Tavares Wilke Coordenadoria de Acessibilidade Educacional - CAE/SAAD

# EQUIPE DO LABORATÓRIO DE EMPREENDEDORISMO E INOVAÇÃO -LEMPI

Dante Luiz Juliatto Coordenador do projeto

# Amanda Santos Lima

Jesué Liberato de Souza

# Luana Amorim de Oliveira

Alunos do curso de Engenharia de Produção e Sistemas bolsistas do projeto

# EQUIPE DE APOIO

Marssala Frigotto Lovatel Acadêmica e estagiária do curso de Design da UFSC

Florianópolis, abril de 2021.

# SUMÁRIO

- 1. Caracterização
- Processo de Validação
   2.1 Acesso ao SISVALIDA
- 3. Modalidades de Validação
  - 3.1 Validação de Renda
  - 3.2 Validação PPI
    - 3.2.1 Pretos, Pardos e Negros
    - **3.2.2** Indígenas e Quilombolas
  - **3.3** Validação de Candidatos com Deficiência

# SISTEMA DE VALIDAÇÃO DOS INGRESSANTES PELA POLÍTICA DE AÇÕES AFIRMATIVAS

# 1. CARACTERIZAÇÃO

A Secretaria de Ações Afirmativas e Diversidades (SAAD) da Universidade Federal de Santa Catarina (UFSC) tem como missão desenvolver ações institucionais, pedagógicas e acadêmicas direcionadas a ações afirmativas e de valorização das diversidades na Universidade.

Entende-se por ações afirmativas uma série de medidas voltadas a grupos de pessoas que se encontram em condição de exclusão social. O objetivo das ações afirmativas é atuar frente as desigualdades e segregações, de forma a reduzir a existência de grupos privilegiados e grupos marginalizados na sociedade, ou seja, busca-se uma composição diversificada onde não haja o predomínio de raças, etnias, religiões, gênero, condição financeira dentre outros.

A forma de tratar a questão está amparada por políticas que propiciam uma maior participação destes grupos discriminados na educação, na saúde, no emprego, na aquisição de bens materiais, em redes de proteção social e de reconhecimento cultural. Essas políticas preveem a aplicação de recursos em benefício de pessoas pertencentes a grupos discriminados e vitimados pela exclusão socioeconômica.

Diversas medidas podem ser classificadas como ações afirmativas, dentre elas o incremento da contratação e promoção de membros de grupos discriminados no emprego e na educação por via de metas, cotas, bônus ou fundos de estímulo; bolsas de estudo; empréstimos e preferência em contratos públicos; determinação de metas ou cotas mínimas de participação na mídia, na política e outros âmbitos; reparações financeiras; distribuição de terras e habitação; medidas de proteção a estilos de vida ameaçados; e políticas de valorização identitária.

Pode-se considerar então medidas que englobam tanto a promoção da igualdade material e de direitos básicos de cidadania como também formas de valorização étnica e cultural. Esses procedimentos podem ser de iniciativa e âmbito de aplicação público ou privado, e adotados de forma voluntária e descentralizada ou por determinação legal.

Na Universidade, a ação afirmativa é entendida como uma política cujo objetivo é assegurar o acesso à educação daqueles membros de grupos que, na ausência dessa medida, permaneceriam excluídos. Nesse sentido, seu principal objetivo é combater desigualdades e criar oportunidades de acesso e manutenção da condição de estudante universitário, com isso buscando uma composição mais representativa do perfil demográfico da sociedade e permitindo a criação de um futuro melhor a milhares de jovens que de outra forma não teriam condições de buscar melhor condição de vida.

# 2. PROCESSO DE VALIDAÇÃO

Com vistas a oferecer a melhor condição de selecionar e validar os requerimentos aos programas de validação, atendendo a legislação aplicável e incorporando as adaptações impostas pela pandemia, foi desenvolvido o SISVALIDA – Sistema de validação dos requerimentos de candidatos aos programas de ações afirmativas.

Este manual tem por objetivo orientar os candidatos na utilização correta das funcionalidades, permitindo que cumpram o passo a passo, apresentando as informações e

documentos exigidos por lei para a correta caracterização de suas condições. Além disso segue com os cuidados referentes ao distanciamento para evitar o contágio da COVID 19.

Diversos profissionais da UFSC se dedicaram a produzir o documento da maneira mais adequada possível, atentos às dificuldades por que passam os candidatos, mas sem negligenciar os aspectos regulatórios. Casos especiais ou problemas gerados nas funcionalidades do sistema serão tratadas com toda atenção pela equipe da SAAD.

# 2.1 Acesso ao SISVALIDA

Em 2021, a Validação será realizada em ambiente informatizado. Os candidatos deverão acessar o Sistema de Validação por meio do seguinte endereço eletrônico: <u>https://sisvalida.ufsc.br/validacao/login.php</u>

| $\leftarrow$ | $\rightarrow$ | С    | https://sisvalida.ufsc.br/validacao/login.php |
|--------------|---------------|------|-----------------------------------------------|
|              |               |      | govbr                                         |
| UFS          | Sist          | tema | de Apoio às Validações                        |

Os candidatos deverão cadastrar-se no Sistema de Validação, informando o CPF e criando uma senha.

| CPF                                 |
|-------------------------------------|
| Senha                               |
|                                     |
| Login                               |
| Esqueci minha senha.                |
| Não é cadastrado? Cadastre-se aqui. |

Ao clicar em "Não é cadastrado? Cadastre-se aqui", aparecerá a seguinte tela:

| Cadastro       | ×               |
|----------------|-----------------|
| Insira seu CPF |                 |
|                | adastrar Fechar |

Insira seu CPF e clique em cadastrar, como demonstrado na imagem acima.

| ç             | jov.br              |            | CORONAVÍRUS (C | OVID-1g) ACES | SO À INFORMAÇÃO | PARTICIPE | LEGISLAÇÃO | ÓRGÃOS DO GOVER |
|---------------|---------------------|------------|----------------|---------------|-----------------|-----------|------------|-----------------|
| Sistema de Ap | oio às Validações   |            |                |               |                 |           |            | Aumentar        |
|               |                     |            |                | Cadastro      |                 |           |            |                 |
| ~             | CPF:                | 1          |                |               |                 |           |            |                 |
|               | Nome:               |            |                | Bairro:       |                 |           |            |                 |
| *             | E-mail:             |            |                | Cidade:       |                 |           |            |                 |
|               | Data de Nascimento: | dd/mm/aaaa | ::             | Estado:       |                 | AC - Acre |            | ~               |
|               | Telefone (Res.):    |            |                | País:         |                 |           |            |                 |
|               | Telefone (Cel.):    |            |                | Senha:        |                 |           |            |                 |
|               | CEP:                |            | ٩              | Repetir S     | enha:           |           |            |                 |
|               | Endereço:           |            |                |               |                 | Cadastrar | Limpar     |                 |
|               | Núm./Complemento:   |            |                |               |                 | Cadastran | Linpa      |                 |

Preencha as informações do cadastro e o campo de senha.

Atenção! É fundamental informar o e-mail corretamente, ou seja, o e-mail informado deve ser um e-mail pessoal de sua preferência.

Ao clicar em "**Cadastrar**", surgirá a mensagem informando a necessidade de confirmar a leitura da respectiva portaria, constando inclusive um link, denominado "**aqui**" para acessar a respectiva portaria para leitura e ciência das exigências.

Confira na imagem abaixo.

# Importante

Ao realizar o seu cadastro, você confirma que leu a respectiva portaria e está ciente das exigências e assim confirma a sua participação no Processo de Validação da Universidade Federal de Santa Catarina.

As portarias estão disponíveis aqui.

Ao clicar em "**Cadastrar**", caso as informações necessárias tenham sido atendidas, aparecerá a mensagem seguinte:

Cadastrar

Fechar

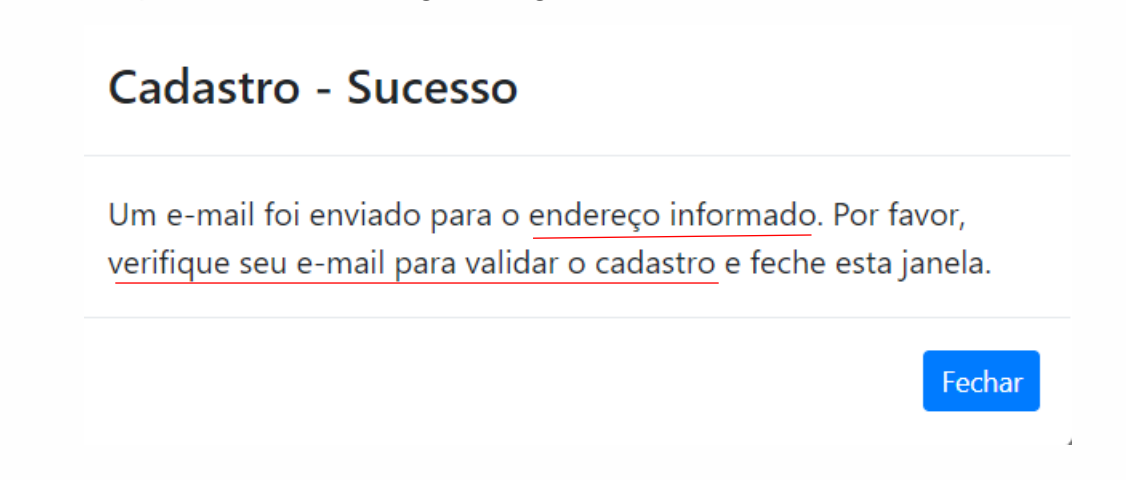

Observe que a mensagem informa que foi enviado e-mail para o endereço eletrônico informado anteriormente. Acesse o e-mail para validar seu cadastro.

| ģ. | Assunto                              | De                         | Data 🗘     | Para                      | Tama | 14 |
|----|--------------------------------------|----------------------------|------------|---------------------------|------|----|
|    | ★ Validação de Email - SISVALIDA 🛛 📥 | Sistema de Validações UFSC | Hoje 22:15 | n <mark>aisia jais</mark> | 5 KB |    |

O assunto do e-mail será: **"Validação de E-mail- SISVALIDA**". Abra a mensagem e clique no link enviado. (Em caso de não recebimento, verifique a caixa de "spam").

Caso você tenha esquecido sua senha, é possível redefini-la clicando em "esqueci minha senha" na página inicial do sistema: https://sisvalida.ufsc.br/validacao/login.php

| CPF     | 5              |
|---------|----------------|
| Senha   |                |
| Login   |                |
| Esqueci | i minha senha. |
| N I T   |                |

Após clicar no link enviado, os candidatos serão informados que o cadastro foi validado com sucesso e poderão acessar o sistema, informando o CPF e a senha cadastrada, como na imagem abaixo:

| </th <th>Sistema de Apo<br/>UFSC</th> <th><b>bio às Validações</b><br/>Cadastro validado com sucesso. Efetue o login.</th> <th></th> <th>Aumentar Fonte (+)</th>                                                                                                    | Sistema de Apo<br>UFSC | <b>bio às Validações</b><br>Cadastro validado com sucesso. Efetue o login. |                                                                      | Aumentar Fonte (+) |
|----------------------------------------------------------------------------------------------------|------------------------|----------------------------------------------------------------------------|----------------------------------------------------------------------|--------------------|
| Image: Sector Sector |                        |                                                                            | CPF                                                                  |                    |
| Esqueci minha senha.<br>Não é cadastrado? Cadastre-se aqui.                                                                                                    |                        |                                                                            | I<br>Senha<br>Login                                                  |                    |
|                                                                                                    |                        | 2 A Carton Car                                                             | Esqueci minha senha.<br>Não é cadastrado? Cadastre-se aqui.          |                    |
|                                                                                                    |                        |                                                                            |                                                                      |                    |
|                                                                                                    |                        |                                                                            | Login<br>Esqueci minha senha.<br>Não é cadastrado? Cadastre-se aqui. |                    |

Ao efetuar o login, informando CPF e senha, o SISVALIDA apresentará a seguinte tela:

| Sistema d          | e Apoio às Validações                                  |                | Aumentar Fonte Diminuir Fonte | e Alterar Senha Sair |
|--------------------|--------------------------------------------------------|----------------|-------------------------------|----------------------|
| Dados Pessoais     | Validação de Renda Validação PPN Validação Deficiência |                |                               |                      |
|                    |                                                        | Dados Pessoais |                               | *                    |
| CPF:               | 0                                                      | Bairro:        | B                             |                      |
| Nome:              | ar                                                     | Cidade:        |                               |                      |
| E-mail:            | m                                                      | Estado:        | <mark>oc sama catann</mark> a | v                    |
| Data de Nascimento | 2                                                      | País:          | Brasil                        |                      |
| Telefone (Res.):   | (4                                                     |                | Editar Cadastro               |                      |
| Telefone (Cel.):   | (4.,                                                   |                |                               |                      |
| CEP:               | 8                                                      |                |                               |                      |
| Endereço:          | Ru                                                     |                |                               |                      |

Verifique se seus dados pessoais estão preenchidos corretamente. Caso necessário, será possível efetuar correções clicando em "**Editar Cadastro**".

Ainda na mesma tela, escolha a modalidade de validação nas abas: Validação de Renda, Validação PPI, Validação Deficiência. Caso você precise encaminhar os documentos para mais de uma Comissão de Validação, faça o preenchimento e inclusão dos documentos nas abas correspondentes, uma de cada vez.

| Sistema de Apoio às Validações<br>UFSC            | Aumentar Fo          | nte (a) Diminuir Fonte (d) Manual (m) Alterar Senha (p) Sair (s) |
|---------------------------------------------------|----------------------|------------------------------------------------------------------|
| Dados Pessoais Validação de Renda Validação PPI V | alidação Deficiência |                                                                  |
|                                                   | Dados Pessoais       | *                                                                |
| CPF:                                              | Bairro:              |                                                                  |
| Nome:                                             | Cidade:              |                                                                  |
| E-mail:                                           | Estado:              | ~                                                                |
| Data de Nascimento:                               | País:                |                                                                  |
| Telefone (Res.):                                  |                      | Editar Cadastro                                                  |
| Telefone (Cel.):                                  |                      |                                                                  |
| CEP:                                              |                      |                                                                  |
| Endereço:                                         |                      |                                                                  |

# 3. Modalidades de Validação

As validações ocorrem nas seguintes modalidades:

- Validação de Renda;
- ✓ Validação PPI e
- ✓ Validação de Candidatos com Deficiência.

A validação PPI se divide em dois tipos diferentes de validação: PPN (Pretos, Pardos e Negros) e Indígenas e Quilombolas.

### 3.1 Validação de Renda

Ao clicar na modalidade "Validação de Renda", aparecerá a tela referente ao "Questionário", o qual deverá ser respondido pelo candidato e após, clicar em "Responder".

| Questionario                        |             |           |
|-------------------------------------|-------------|-----------|
| Estado Civil:                       | Solteiro(a) | ~         |
| Tem Pais e/ou Cônjuge falecidos?    | Não         | ~         |
| É estrangeiro com visto permanente? | Não         | ~         |
| É economicamente independente?      | Não         | ~         |
| Recebe auxílio de terceiros?        | Não         | ~         |
|                                     |             | Russed as |
|                                     |             | Responder |

Após o questionário ter sido respondido, ao clicar novamente na aba "Validação de Renda" surgirá a tela com "Informações Importantes".

#### Informações Importantes

#### Você tem até 24 anos?

Se sim, deve apresentar documentação completa de sua família de origem mesmo quando residente em domicílio diferente daquela.

#### Candidato solteiro e sem rendimentos?

Deverá apresentar documentação completa de sua família de origem, mesmo quando residente em domicílio diferente daquela;

#### Possui cadastro PRAE?

Deverão apresentar a documentação do grupo familiar definido no cadastro;

#### ▶ Algum membro do grupo familiar não tem relação de parentesco com você?

Deverá ser apresentada documentação comprobatória do vínculo/dependência (termo de guarda ou assemelhados) e documentação de renda da família de origem, quando for o caso.

Leia-as com atenção e providencie os documentos exigidos seguindo essas informações. Para sair da tela, clique em fechar.

Em seguida aparecerá a tela de Identificação do Grupo Familiar e da Renda.

Ao lado do nome do candidato, clique no botão de "Documentos Gerais".

| Sistema        | de Apoio às Valic     | lações           |                    |                        |                                      |           | Aumentar Fonte (a) D | iminuir Fonte (d) | Alterar Senha (p) | Sair (s) |
|----------------|-----------------------|------------------|--------------------|------------------------|--------------------------------------|-----------|----------------------|-------------------|-------------------|----------|
| Dados Pessoais | Validação de Rend     | la Validação PPI | Validação Deficiên | icia                   |                                      |           |                      |                   |                   |          |
|                | Candidato: Atomo test | D                | ocumentos Gerais   | Valid<br>ntificação do | ação de Renda<br>Grupo Familiar e da | Renda 🗲   |                      |                   |                   | *        |
|                | NOME                  | CPF              | DATA DE NASCIMENTO | PARENTESCO             | ESTADO CIVIL                         | CATEGORIA | RENDA BRUTA MENS     | AL STATUS         |                   |          |
|                |                       | 7117/55059-00    | 08/04/2021         | Candidato              | Divorciado(a)                        |           |                      | 0,00              |                   |          |
| l              | Adicionar Familiar    | Submeter à Comis | são Atualizar Qu   | estionário             |                                      |           |                      |                   |                   |          |

Importante lembrar que os documentos a serem inseridos devem estar no formato PDF, ou seja, único formato aceito pelo sistema SISVALIDA.

| DOCUMENTOS GERAIS DO CANDIDATO                                 |                              |                       |                                                    |          |   |
|----------------------------------------------------------------|------------------------------|-----------------------|----------------------------------------------------|----------|---|
| Documentos Gerais do Candidato                                 |                              |                       |                                                    |          |   |
| Documentos Gerais                                              | ¥                            | ↓                     |                                                    |          |   |
| Autodeclaração de Renda Assinada*                              | Procurar                     | ?                     | Passaporte com visto permanente (se Estrangeiro)   | Procurar | ? |
| Comprovante de Residência (junho,julho e agosto)*              | Procurar                     | ?                     | Documentos comprobatórios de outras formas de rend | Procurar | ? |
| Formulário I - Requerimento para Comprovação de Ren            | Procurar                     | ?                     | Formulário V- DECLARAÇÃO DE INDEPENDÊNCIA ECON     | Procurar | ? |
| Cópia da Certidão de Casamento ou Declaração de Uni            | Procurar                     | ?                     | Formulário XII- DECLARAÇÃO DE AUXÍLIO DE TERCEIRC  | Procurar | ? |
| Certidão de Óbito de pais e/ou cônjuges falecidos              | Procurar                     | ?                     |                                                    |          |   |
| Os documentos marcad                                           | los com (*) s                | ão obrig              | atórios                                            |          |   |
| Incluir Documentos Os documentos marcad<br>Os documentos devem | los com (*) s<br>ser enviado | ão obrig<br>s em forr | atórios<br>nato PDF, obrigatoriamente.             |          |   |

Para inseri-los, clique em "Procurar".

Automaticamente será aberta uma janela para que seja possível localizar o documento, que já deverá ter sido salvo em seu computador.

Observe a figura acima: Clicando no ícone ; é possível obter explicações sobre o documento. Utilize-o se tiver dúvidas.

Certifique-se de ter inserido todos os documentos assinalados com \*, ou seja, os documentos obrigatórios. Em seguida clique em "**Incluir Documentos**".

#### Inserir Documentos

| ocumentos Gerais do Candidato                        |          |   |                                                    |          |
|------------------------------------------------------|----------|---|----------------------------------------------------|----------|
| locumentos Gerais                                    |          |   |                                                    |          |
| Autodeclaração de Renda Assinada*                    | Procurar | ? | Passaporte com visto permanente (se Estrangeiro)   | Procurar |
| Comprovante de Residência (junho,julho e agosto)*    | Procurar | ? | Documentos comprobatórios de outras formas de rend | Procurar |
| Formulário I - Requerimento para Comprovação de Ren  | Procurar | ? | Formulário V- DECLARAÇÃO DE INDEPENDÊNCIA ECON     | Procurar |
| Cópia da Certidão de Casamento ou Declaração de Uniã | Procurar | ? | Formulário XII- DECLARAÇÃO DE AUXÍLIO DE TERCEIRC  | Procurar |
| Certidão de Óbito de pais e/ou cônjuges falecidos    | Procurar | ? |                                                    |          |

Caso os documentos Gerais do Candidato tenham sido inseridos em sua totalidade, aparecerá a seguinte mensagem:

| Δ | 1/1 | C | 0 |
|---|-----|---|---|
|   | VI  | 0 | U |
|   |     |   |   |

Os arquivos foram enviados com sucesso.

O sistema voltará para a tela de Validação de Renda - Identificação do Grupo Familiar e da Renda. Você irá observar que aparecerá um **sinal de acerto na cor verde** ao lado do botão Documentos Gerais, que indica que não há pendências com estes documentos.

Fechar

Caso você perceba que enviou um arquivo ou mais de forma errônea, é possível excluir um ou mais documentos já inseridos clicando em "**Documentos Gerais**".

| Sistema o      | de Apoio às Valid  | ações            |                    |                                      |                                |                                      | Aumentar Fon       | e Dimin | uir Fonte | Alterar Senha | Sair |
|----------------|--------------------|------------------|--------------------|--------------------------------------|--------------------------------|--------------------------------------|--------------------|---------|-----------|---------------|------|
| Dados Pessoais | Validação de Rend  | a Validação PPN  | Validação Deficiê  | ncia                                 |                                |                                      |                    |         |           |               |      |
| c              | Candidato: I       | Documentos Ger   | Ider<br>ais 🗸      | Validaçã<br>ntificação do <b>Gru</b> | o de Renda<br>po Familiar e da | Renda                                |                    |         |           |               | *    |
|                | NOME               | CPF              | DATA DE NASCIMENTO | PARENTESCO                           | ESTADO CIVIL                   | CATEGORIA                            | RENDA BRUTA MENSAL | STATUS  |           |               |      |
|                | <b></b> ,          |                  | 21/06/1976         | Candidato                            | Divorciado(a)                  |                                      | 0.0                |         | 2         | ×             |      |
|                |                    | 10               | 19/03/3030         | Filho(a)                             | Solteiro(a)                    | CRIANÇA/ADOLESCENTE (ATÉ<br>18 ANOS) | 0,0                |         | 2         | ×             |      |
| I              | Adicionar Familiar | Submeter à Comis | são Atualizar Qu   | estionário                           |                                |                                      |                    |         |           |               |      |

Porém, se os documentos Gerais do Candidato, assinalados como obrigatórios, não tiverem sido inseridos, ao clicar em incluir documentos, o SISVALIDA demonstrará os documentos faltantes.

| DOCUMENTOS GERAIS DO CANDIDATO                 | )                  |           |                                                  |          |   |
|------------------------------------------------|--------------------|-----------|--------------------------------------------------|----------|---|
| Documentos Gerais do Candidato                 |                    |           |                                                  |          |   |
| Documentos Gerais                              |                    |           |                                                  |          |   |
| Documento.pdf                                  | Procurar           | ?         | Passaporte com visto permanente (se Estrangeiro) | Procurar | 1 |
| Documento.pdf                                  | Procurar           | ?         | Documento.pdf                                    | Procurar |   |
| Formulário I - Requerimento para Comprovação d | e Ren Procurar     | ?         | Formulário V- DECLARAÇÃO DE INDEPENDÊNCIA ECON   | Procurar | 1 |
| Documento.pdf                                  | Procurar           | ?         | Documento.pdf                                    | Procurar | 7 |
| Documento.pdf                                  | Procurar           | ?         |                                                  |          |   |
| Os documentos i                                | marcados com (*) s | ão obriga | atórios                                          |          |   |

Acrescente os documentos faltantes e clique novamente em "Incluir Documentos".

Surgirá a mensagem "os arquivos foram enviados com sucesso".

Aviso

Os arquivos foram enviados com sucesso.

Observe que a caixa intitulada como "**Documentos Gerais**" ficará assinalada com a cor verde, indicando que todos os documentos foram incluídos.

Fechar

| <b>Sistema</b><br>UFSC | de Apoio às Vali   | idações           |                    |              |                           | Aumentar Fonte (a) | Diminuir Fonte (d) | Manual (m) | Alterar Senha (p) | Sair (s) |
|------------------------|--------------------|-------------------|--------------------|--------------|---------------------------|--------------------|--------------------|------------|-------------------|----------|
| Dados Pessoais         | Validação de Ren   | nda Validação PPI | Validação Deficiên | cia<br>Vali  | idação de Renda           |                    |                    |            |                   | *        |
|                        | Candidate          | Documentos Gerai  | lder               | ntificação c | do Grupo Familiar e da Re | enda               |                    |            |                   |          |
|                        | NOME               | CPF               | DATA DE NASCIMENTO | PARENTESCO   | ESTADO CIVIL              | CATEGORIA          | RENDA BRUTA MENSAL | STATUS     |                   |          |
|                        |                    |                   | 1                  | Candidato    | - more lade (a)           |                    | 0.0                |            |                   |          |
|                        | Adicionar Familiar | Submeter à Comis  | são Atualizar Que  | estionário   |                           |                    |                    |            |                   |          |

Identifique as pessoas que compõe seu grupo familiar. Para inseri-los, basta clicar no botão "Adicionar Familiar".

Ao clicar neste botão, abrirá nova aba, para que você preencha as informações do familiar.

Após o preenchimento, clicar no botão "Inserir".

| Inserir Familiar    |          |               |        |
|---------------------|----------|---------------|--------|
| CPF:                | Sem CPF: | Categoria:    |        |
|                     |          | ASSALARIADO   | ~      |
| Nome:               |          | Parentesco:   |        |
|                     |          |               |        |
| Data de Nascimento: |          | Estado Civil: |        |
| dd/mm/aaaa          |          | Solteiro(a)   | ~      |
| Profissão:          |          | Renda Bruta:  |        |
|                     |          |               |        |
|                     |          |               |        |
|                     |          |               |        |
|                     |          |               |        |
|                     |          | Inserir       | Fechar |
|                     |          |               |        |

Você deverá repetir este procedimento até inserir todos os membros de sua família na planilha.

Importante: você deverá inserir todas as pessoas, incluindo crianças e adolescentes.

Após incluir seus familiares, inclua a documentação obrigatória de cada familiar, para isso, clique no botão 💿 ×, conforme indicado na figura abaixo.

| oais Valid | laçao de Kenda        | Validaçao PPI     | Validação Deficienc | Validação<br>tificação do Gruj | o de Renda<br>50 Familiar e da I | Renda                                |                    |        |
|------------|-----------------------|-------------------|---------------------|--------------------------------|----------------------------------|--------------------------------------|--------------------|--------|
| Candidat   | <b>to:</b> Ravi Cezar | Documentos Gerais | ×                   |                                |                                  |                                      |                    |        |
| NOME       | CP                    | F                 | DATA DE NASCIMENTO  | PARENTESCO                     | ESTADO CIVIL                     | CATEGORIA                            | RENDA BRUTA MENSAL | STATUS |
|            | 10                    | 090               | 12/03/2020          | Candidato                      |                                  |                                      |                    |        |
|            | 7                     | po                | 21/02/1977          | Pai                            | S                                | ASSALARIADO                          |                    |        |
| ł          | 10                    | 7                 | 19/03/2013          | Irmão/Irmã                     | Solteiro(a)                      | CRIANÇA/ADOLESCENTE (ATÉ<br>18 ANOS) |                    |        |
|            | 02                    | 4                 | 08/02/1955          | Mãe                            |                                  | ASSALARIADO                          |                    |        |
| m          | 2                     |                   | 20/04/1972          | Companheiro(a)                 | União Estável                    | ASSALARIADO                          |                    |        |
| Adicion    | har Familiar          | Submeter à Comiss | ão Atualizar Que    | estionário                     |                                  |                                      |                    | 1      |

Deverá aparecer o aviso: "Documentos do familiar "xxxxxx" enviados com sucesso.

# Aviso

Documentos do familiar 📺 enviados com sucesso

Fechar

Repetir esse procedimento com todos os familiares, até que sejam inseridos todos os documentos de cada familiar.

| Sistema        | de Apoio às Vali            | dações            |                     |                                       |                                         | Aumentar Fonte (a)                   | Diminuir Fonte (d) | Manual (m) | Alterar Senha (p | ı) Sair (s) |
|----------------|-----------------------------|-------------------|---------------------|---------------------------------------|-----------------------------------------|--------------------------------------|--------------------|------------|------------------|-------------|
| Dados Pessoais | Validação de Ren            | da Validação PP   | I Validação Deficiê | ncia                                  |                                         |                                      |                    |            |                  |             |
|                | <b>Candidato:</b> Ravi Ceza | ar Documentos Ger | lde<br>ais 🗸        | Validaçã<br>entificação do <b>Gru</b> | o de Renda<br>I <b>po Familiar</b> e da | Renda                                |                    |            |                  | *           |
|                | NOME                        | CPF               | DATA DE NASCIMENTO  | PARENTESCO                            | ESTADO CIVIL                            | CATEGORIA                            | RENDA BRUTA MENSAL | STATUS     |                  |             |
|                |                             |                   |                     |                                       |                                         |                                      |                    |            |                  |             |
|                |                             |                   |                     |                                       |                                         | A                                    |                    |            |                  |             |
|                |                             |                   |                     |                                       |                                         | CRIANÇA/ADOLESCENTE (ATÉ<br>18 ANOS) |                    | ° 💼 🖉      |                  |             |
|                |                             | 9                 |                     | ,                                     |                                         | ASSALARIADO                          |                    |            |                  |             |
|                | r <mark>i anda</mark>       |                   |                     |                                       |                                         | ASSALARIADO                          |                    |            |                  |             |
|                | Adicionar Familiar          | Submeter à Com    | nissão Atualizar Q  | uestionário                           |                                         |                                      |                    |            |                  |             |

Observe que o status do familiar (es) cujos documentos obrigatórios tenham sido inseridos, adquire a cor verde, como a imagem acima.

Caso entenda que já foram inseridos todos os documentos necessários para a análise, tanto do candidato quanto dos respectivos familiares, clicar em "Submeter à Comissão".

Se houverem pendências, aparecerá a seguinte mensagem como no exemplo a seguir:

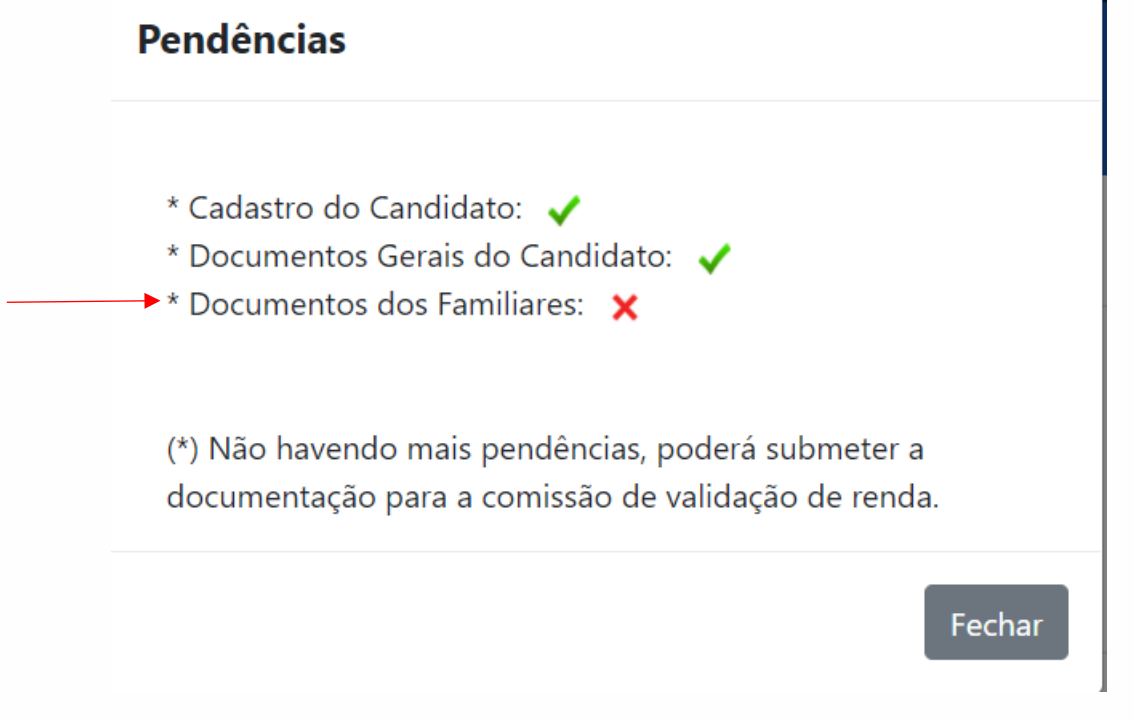

No exemplo acima, observa-se que consta como pendência o item "Documentos dos Familiares".

#### **Inserir Documentos**

| Familiar - 107 101 010 E7 - HENDIOLIE<br>Documentos - 117 101 010 E7 - HENDIOLIE<br>Cód. profissão: 13<br>Procurar ? | ~ |
|----------------------------------------------------------------------------------------------------|---|
| Cód. profissão: 13 Procurar ?                                                                                        |   |
| Cód. profissão: 13<br>Procurar ?                                                                                     |   |
| Procurar ?                                                                                                    |   |
|                                                                                                    |   |
| Procurar ?                                                                                                    |   |
| Os documentos marcados com (*) são obrigatórios                                                                      |   |
| Incluir Documentos Os documentos devem ser enviados em formato PDF, obrigatoriamente.                                |   |

Fechar

Repetir esse procedimento com todos os familiares, até que sejam inseridos todos os documentos de cada familiar e só então clicar em "**Submeter à Comissão**".

Durante a inserção dos dados tanto do candidato quanto dos familiares, são possíveis as seguintes ações: **Apagar Registro**, **Editar Registro** e **Documentos**, respectivamente.

| Sistema o      | de Apoio às Valida | ações            |                   |                                       |                                            | Aumentar Fonte (a) | Diminuir Fonte (d) | Manual (m) | Alterar Senha (p) | Sair (s) |
|----------------|--------------------|------------------|-------------------|---------------------------------------|--------------------------------------------|--------------------|--------------------|------------|-------------------|----------|
| Dados Pessoais | Validação de Renda | Validação PPI    | Validação Deficiê | ncia                                  |                                            |                    |                    |            |                   |          |
|                |                    |                  | Ide               | Validaçã<br>entificação do <b>Gru</b> | io de Renda<br>I <b>po Familiar</b> e da l | Renda              |                    |            |                   | *        |
| c              | Candidato:         | Documentos Gerai |                   | DADENTECCO                            | ESTADO CIVIL                               | CATEGORIA          |                    | STATUS     |                   |          |
| 1              |                    |                  |                   |                                       |                                            | A                  |                    |            |                   |          |
|                |                    |                  |                   |                                       |                                            |                    | STA                | rus        |                   |          |
|                |                    |                  |                   |                                       |                                            |                    | 0,00               | i 🖉        |                   | ×        |
|                |                    |                  |                   |                                       |                                            |                    | 0,01               | i 0        |                   | ~        |
|                |                    |                  |                   |                                       |                                            |                    | <b>†</b>           | 1          | 1                 |          |
|                |                    |                  |                   |                                       |                                            |                    |                    |            |                   |          |

Ao clicar em "Apagar Registro", surgirá a seguinte mensagem:

| Apagar Registro               |                                        |
|-------------------------------|----------------------------------------|
| Deseia apagar o(a) familiar " | ······································ |
| Nota: ao apagar o(a) famil    | liar, os documentos associados a el    |
| também corão anagados         | -                                      |

A fim de <u>corrigir</u> uma informação, utilize o botão "**Editar Registro**". Neste caso, abrirá novamente a janela para preenchimento dos dados do familiar.

| Editar Registro     |                        |
|---------------------|------------------------|
| CPF:                | Categoria:             |
| Nome:               | Parentesco:            |
| Data de Nascimento: | Estado Civil:          |
| Profissão:          | Renda Bruta:           |
|                     |                        |
|                     |                        |
|                     | Editar Registro Fechar |

Após inserir os documentos do familiar, clique em "Editar Registro".

No exemplo abaixo, o ano de nascimento está incorreto.

# Validação de Renda Identificação do **Grupo Familiar** e da **Renda**

| Candidato: Historica | Documentos Ge | rais 🗸             |            |              |                                      |
|----------------------|---------------|--------------------|------------|--------------|--------------------------------------|
| NOME                 | CPF           | DATA DE NASCIMENTO | PARENTESCO | ESTADO CIVIL | CATEGORIA                            |
|                      |               |                    |            | Solteiro(a)  | ASSALARIADO                          |
| H                    |               | 19/03/3030         |            | Solteiro(a)  | CRIANÇA/ADOLESCENTE (ATÉ<br>18 ANOS) |

Corrigidas as pendências, clicar novamente no botão "**Submeter à Comissão**" e verificar o status.

No exemplo abaixo, observa-se que foram atendidas todas as solicitações. Assim, submeter à comissão.

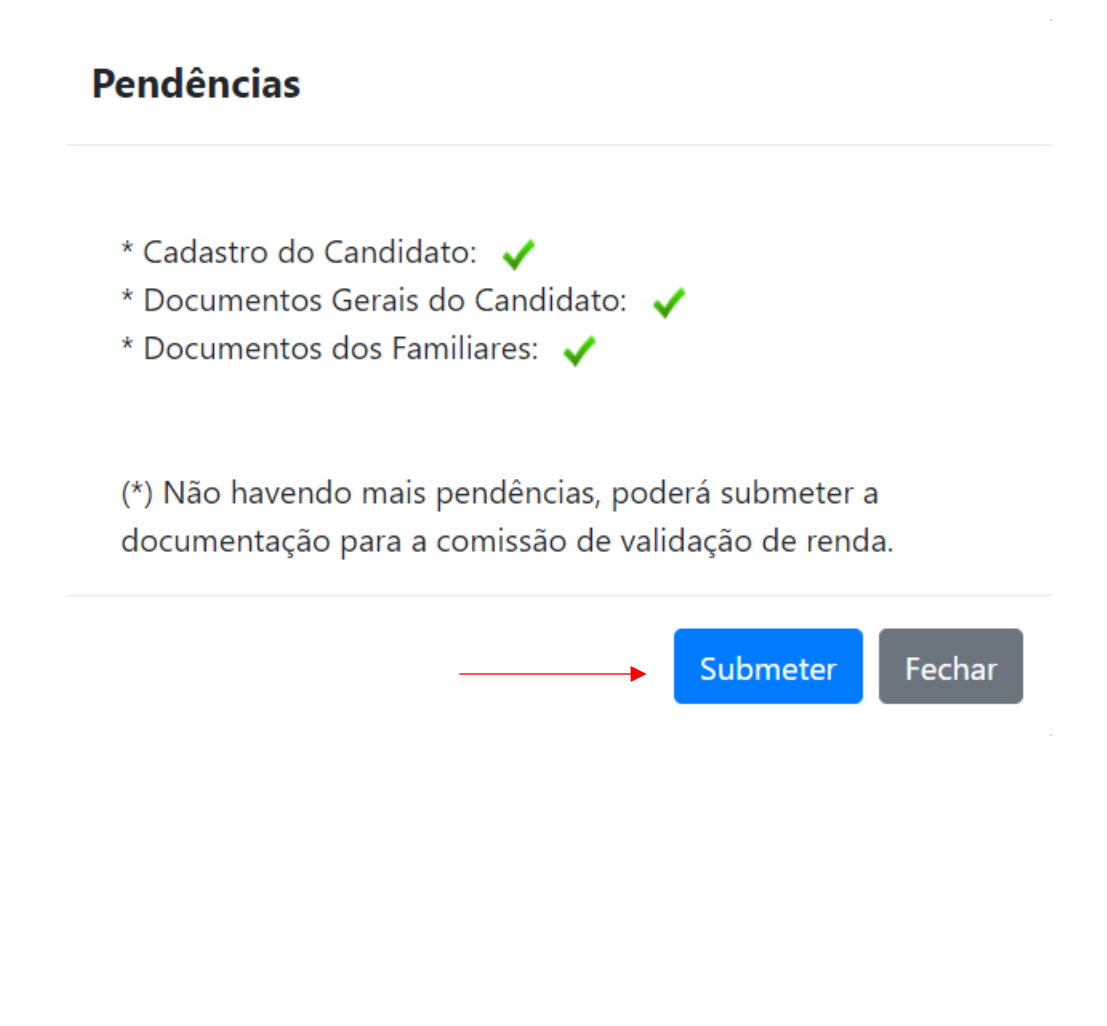

Aparecerá o seguinte aviso:

| Aviso                                       |        |
|---------------------------------------------|--------|
| A documentação foi enviada para a comissão. |        |
|                                             | Fechar |

O comprovante de entrega poderá ser obtido clicando na mensagem, conforme demonstrado abaixo:

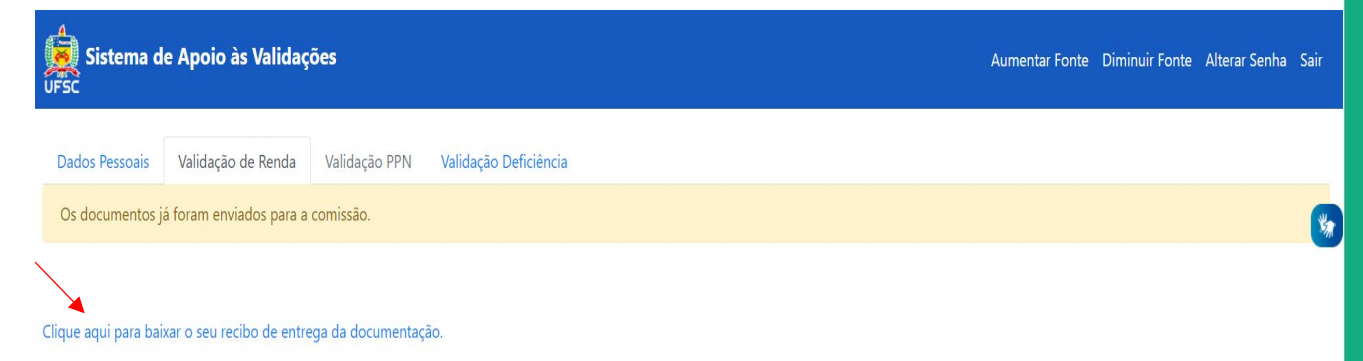

Recomenda-se imprimir ou salvar em seu computador o comprovante de recebimento pela comissão.

| Universidade Federal de Santa Catarina - Sistema de Apoio às Validações<br>UFSC                                                          |                                            |                    |            |              |             |                    |  |
|----------------------------------------------------------------------------------------------------|--------------------------------------------|--------------------|------------|--------------|-------------|--------------------|--|
| Validação de Renda - Recibo                                                                                                    |                                            |                    |            |              |             |                    |  |
|                                                                                                    | Identificação do Grupo Familiar e da Renda |                    |            |              |             |                    |  |
| Candidato: Muser cezar<br>E-mail: mabel coarcovine by<br>Telefones: (10) 0000 7000 (10) 0000 03000<br>Data de Nascimento: (10) 0000 0300 |                                            |                    |            |              |             |                    |  |
| Nome                                                                                                    | CPF                                        | Data de Nascimento | Parentesco | Estado Civil | Categoria   | Renda Bruta Mensal |  |
|                                                                                                    |                                            | 21/00/1970         | Candidato  | Solteiro(a)  | ASSALARIADO | 800,00             |  |

Documentação recebida em 10/03/2021 0:49 Código de Autenticação: 1SdOlw1FecPnJ9z5bPM=

### 3.2 Validação PPI

Clicar na modalidade Validação PPI.

|                | Aumentar Fonte (a) Diminuir Fonte (d) Manual (m) A       | Alterar Senha (p) Sair (s)                                                                           |
|----------------|----------------------------------------------------------|----------------------------------------------------------------------------------------------------|
|                |                                                          |                                                                                                    |
| Dados Pessoais |                                                          | *                                                                                                    |
| Bairro:        |                                                          |                                                                                                    |
| Cidade:        |                                                          |                                                                                                    |
| Estado:        |                                                          | ~                                                                                                    |
| País:          |                                                          |                                                                                                    |
|                | Editar Cadastro                                          |                                                                                                    |
|                |                                                          |                                                                                                    |
|                |                                                          |                                                                                                    |
|                |                                                          |                                                                                                    |
|                |                                                          |                                                                                                    |
|                |                                                          |                                                                                                    |
|                |                                                          |                                                                                                    |
|                | Dados Pessoais<br>Bairro:<br>Cidade:<br>Estado:<br>País: | Dados Pessoais         Bairro:         Cidade:         Estado:         País:         Editar Cadastro |

# Aparecerão as seguintes informações:

#### Informações Importantes

A Validação PPI se divide em dois tipos diferentes de validação:

- PPN Pretos, Pardos e Negros e
- Indígenas, Quilombolas

#### 1. Validação PPN:

§ A validação da autodeclaração de Preto ou Pardo (cota PPN) será feita pela Comissão de Validação de Autodeclaração de Pretos, Pardos e Negros, especificamente constituída para esse fim, nomeada pela Secretaria de Ações Afirmativas e Diversidades (SAAD), com os seguintes critérios e procedimentos:

I -Os autodeclarados pretos ou pardos deverão possuir aspectos fenotípicos que os caracterizem como pertencentes ao grupo racial negro.

II -O critério de validação é o fenótipo e não a ascendência do candidato.

2. Validação Indígenas e Quilombolas:

Leia com atenção e efetue os procedimentos exigidos providencie os documentos exigidos seguindo essas informações, como: "Selecione para qual validação você está enviando os documentos", ou seja, se a validação será Pretos, Pardos ou Negros ou se Indígenas e Quilombolas.

| Sistema de     | e Apoio às Validae | ções                      |                                                     | Aumentar Fonte (a) | Diminuir Fonte (d) | Manual (m) | Alterar Senha (p) | Sair (s) |
|----------------|--------------------|---------------------------|-----------------------------------------------------|--------------------|--------------------|------------|-------------------|----------|
| Dados Pessoais | Validação de Renda | Validação PPI             | Validação Deficiência                               |                    |                    |            |                   |          |
|                |                    |                           | Validação de Candidatos Pretos, F                   | Pardos e Negros    |                    |            |                   | *        |
|                | Candi              | idato: /                  | 0                                                   |                    |                    |            |                   |          |
|                | Seleci             | one para qual valic       | ação você está enviando os documentos:              |                    |                    |            |                   |          |
|                | PPN                | N - Pretos, Pardos e      | Negros                                              |                    |                    | ~          |                   |          |
|                |                    |                           | Atenção às regras para gravação de vídeo e em       | vio de documentos! |                    |            |                   |          |
|                | Form               | ulário de Autodeclaração  |                                                     |                    | Procu              | rar        |                   |          |
|                | Docu               | mento de Identificação (e | om foto)                                            |                    | Procu              | rar        |                   |          |
|                | Video              | 2                         |                                                     |                    | Procu              | rar        |                   |          |
|                | Sub                | meter à Comissão          | Regras para registro de vídeo e envio de documentos |                    |                    |            |                   |          |

# 3.2.1 Pretos, Pardos ou Negros

Os documentos necessários são:

- ✓ Formulário de Autodeclaração;
- ✓ Documento de identificação "com foto" e
- ✓ Vídeo

Ainda observando a imagem acima, clique na aba cinza referente às "**regras para registro de vídeo e envio de documentos**"

# Orientações

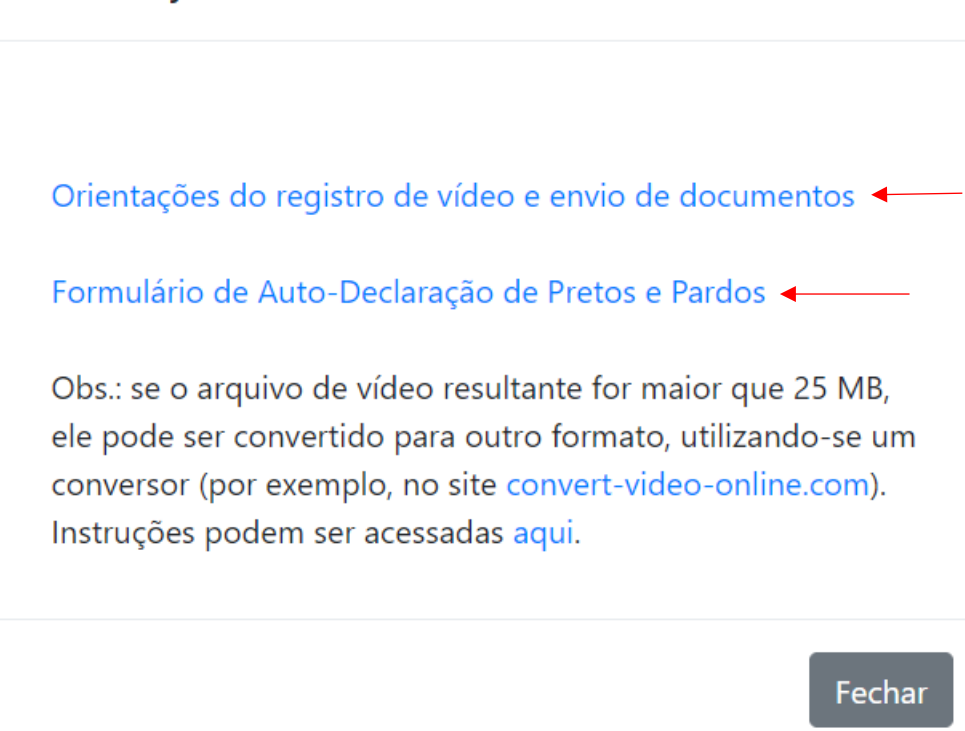

Conforme demonstrado na figura acima, basta clicar nos respectivos links para obter as orientações desejadas.

Após ter inserido toda a documentação, clicar em "Submeter à Comissão".

| Dados Pessoais Validação de Renda Validação PPI Validação Deficiência               |                |          |    |
|-------------------------------------------------------------------------------------|----------------|----------|----|
|                                                                                     |                |          |    |
| Validação de Candidatos Pretos, Par                                                 | dos e Negros   |          | ¥, |
| Selecione para qual validação você está enviando os documentos:                     |                |          |    |
| PPN - Pretos, Pardos e Negros<br>Atenção às regras para gravação de vídeo e envio o | le documentos! | ~        |    |
| Formulário de Autodeclaração                                                        |                | Procurar |    |
| Documento de Identificação (com foto)                                               |                | Procurar |    |
| Video                                                                               |                | Procurar |    |
| Submeter à Comissão Regras para registro de vídeo e envio de documentos             |                |          |    |

Aparecerá o seguinte aviso:

| Aviso                                       |
|---------------------------------------------|
| A documentação foi enviada para a comissão. |
| Fechar                                      |

E ainda, a seguinte mensagem: "os documentos foram enviados para a comissão".

| Sistema de Apoio às Validações<br>UFSC                                | Aumentar Fonte (a) | Diminuir Fonte (d) | Manual (m) | Alterar Senha (p) | Sair (s) |
|-----------------------------------------------------------------------|--------------------|--------------------|------------|-------------------|----------|
| Dados Pessoais Validação de Renda Validação PPI Validação Deficiência |                    |                    |            |                   |          |
| Os documentos já foram enviados para a comissão. 🖌                    |                    |                    |            |                   | *        |
| Clique aqui para baixar o seu recibo de entrega da documentação.      |                    |                    |            |                   |          |

O recibo de entrega da documentação poderá ser obtido ao clicar no link: "Clique aqui para baixar o seu recibo de entrega da documentação".

| Universidade Federal de Santa Catarina -<br>UFSC                                                                                                    | Sistema de Apoio às Validações                           |
|----------------------------------------------------------------------------------------------------|----------------------------------------------------------|
|                                                                                                    | Validação de Candidatos Pretos, Pardos e Negros - Recibo |
| Candidato: Englishing Candidato: E-mail: gabal and the second for the pr<br>E-mail: gabal and the provide the providet the providet the providet th |                                                          |
| Documentação recebida em 22/04/2021 0:26<br>Código de Autenticação: 1CByIwVBecPjJtz5YPc=                                                                                                    |                                                          |
|                                                                                                    |                                                          |
|                                                                                                    |                                                          |
|                                                                                                    |                                                          |
|                                                                                                    |                                                          |

No entanto, se a documentação não estiver de acordo com as regras, surgirá a mensagem: **"Preencha os documentos destacados".** 

| Dados Pessoais | Validação de Renda | Validação PPI          | Validação Deficiência                                           |          |    |
|----------------|--------------------|------------------------|-----------------------------------------------------------------|----------|----|
|                |                    |                        |                                                                 |          |    |
|                | Pre                | encha os documen       | tos destacados.                                                 |          |    |
|                |                    |                        | Validação de Candidatos Pretos, Pardos e Negros                 |          | ** |
|                | Candi              | dato                   |                                                                 |          |    |
|                | Selecio            | one para qual valida   | ação você está enviando os documentos:                          |          |    |
|                | PPN                | I - Pretos, Pardos e   | Negros                                                          | ~        |    |
|                |                    |                        | Atenção às regras para gravação de vídeo e envio de documentos! |          |    |
|                | Docur              | mento.pdf              |                                                                 | Procurar |    |
|                | Docur              | mento.pdf              |                                                                 | Procurar |    |
|                | VID_2              | 0210219_162656 (1).mp4 |                                                                 | Procurar |    |
|                | Subr               | meter à Comissão       | Regras para registro de vídeo e envio de documentos             |          |    |
| Ap             | oós, clica         | r novam                | iente em "Submeter à Comissão".                                 |          |    |

# 3.2.2 Indígenas e Quilombolas

| <b>Sistema d</b><br>UFSC | e Apoio às Valida  | ções                        |                                |                    | Aume           | entar Fonte (a) | Diminuir Fonte (d) | Manual (m) | Alterar Senha (p) | Sair (s)                                                                                                    |
|--------------------------|--------------------|-----------------------------|--------------------------------|--------------------|----------------|-----------------|--------------------|------------|-------------------|----------------------------------------------------------------------------------------------------|
| Dados Pessoais           | Validação de Renda | Validação PPI               | Validação Deficiência          |                    |                |                 |                    |            |                   |                                                                                                    |
|                          |                    |                             | Validação de                   | e Candidatos Indíg | genas e Quilom | bolas           |                    |            |                   | She was a start of the start of the start of |
|                          | Cand               | lidato: H                   | •                              |                    |                |                 |                    |            |                   |                                                                                                    |
|                          | Seleci             | ione para qual valida       | ação você está enviando        | os documentos:     |                |                 |                    | v          |                   |                                                                                                    |
|                          | Doct               | umento de Identificação (ci | om foto)                       |                    |                |                 | ProcL              | ırar       |                   |                                                                                                    |
|                          | Auto               | ideclaração de Indígiena o  | ı Quilombola                   |                    |                |                 | Procu              | ırar       |                   |                                                                                                    |
|                          | Docu               | umentos de Pertencimento    | (Autoridades Indígenas/Quilom) | bolas)             |                |                 | Procu              | ırar       |                   |                                                                                                    |
|                          | Sub                | pmeter à Comissão           |                                |                    |                |                 |                    |            |                   |                                                                                                    |

Os documentos necessários são:

- ✓ Documento de identificação "com foto"
- ✓ Autodeclaração de indígena e
- ✓ Documento de pertencimento (Autoridades indígenas e FUNAI)

Após inserir a documentação obrigatória, clique em "Submeter à Comissão".

Surgirá a mensagem de confirmação: "Deseja submeter a documentação à Comissão?

| Confirmação                                |
|--------------------------------------------|
| Deseja submeter a documentação à Comissão? |
| Submeter Fechar                            |

Em caso afirmativo, confirmar o envio da documentação clicando em "Submeter".

| Sistema de                        | Apoio às Valid     | ações                        |                                        | Aumentar Fonte (a) | Diminuir Fonte (d) | Manual (m) | Alterar Senha (p) | Sair (s) |
|-----------------------------------|--------------------|------------------------------|----------------------------------------|--------------------|--------------------|------------|-------------------|----------|
| Dados Pessoais                    | Validação de Renda | a Validação PPI              | Validação Deficiência                  |                    |                    |            |                   |          |
|                                   | Ρ                  | reencha os document          | tos destacados.                        |                    |                    |            |                   | *        |
|                                   |                    |                              | Validação de Candidatos Indígenas e Q  | uilombolas         |                    |            |                   |          |
|                                   | Can                | didato:                      |                                        |                    |                    |            |                   |          |
| Selecione para qual validação voc |                    |                              | ação você está enviando os documentos: |                    |                    |            |                   |          |
| Indígenas e Quilombolas           |                    |                              | as                                     |                    |                    | ~          |                   |          |
|                                   | Do                 | cumento de Identificação (co | m foto)                                |                    | Proce              | ırar       |                   |          |
|                                   | Do                 | cumento.pdf                  |                                        |                    | Proce              | irar       |                   |          |
|                                   | Do                 | cumento.pdf                  |                                        |                    | Proce              | ırar       |                   |          |
|                                   | Su                 | ıbmeter à Comissão           |                                        |                    |                    |            |                   |          |

Caso a documentação não esteja de acordo com as regras, surgirá a mensagem "**Preencha os documentos destacados**" e só então clicar em "**submeter à comissão**".

Se todos os documentos tiverem sido inseridos, ao clicar em "Submeter à Comissão" surgirá o aviso: "A documentação foi enviada para a comissão", conforme a figura abaixo.

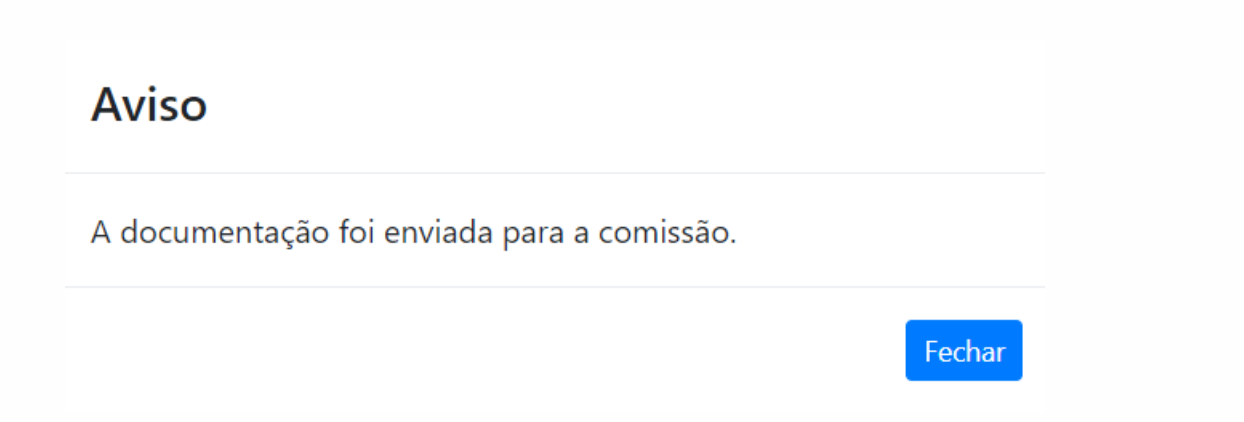

O recibo de entrega da documentação poderá ser obtido ao clicar no link: "Clique aqui para baixar o seu recibo de entrega da documentação".

| Universidade Federal de Santa Catarina - Sistema de Apoio às Validações<br>UFSC                                                                                                    |
|----------------------------------------------------------------------------------------------------|
| Validação de Candidatos Indígenas e Quilombolas - Recibo                                                                                                    |
| Candidato: Hereita Candidato: Hereita Candidato |
| E-mail: mroutsc.br<br>Telefones: (4                                                                                                    |
| Data de Nascimento: 12000000                                                                                                    |
|                                                                                                    |
| Documentação recebida em 22/04/2021 22:05<br>Código de Autenticação: 1CBylwVBecPiltz5YPc=                                                                                                    |
|                                                                                                    |

# 3.3 Validação de Candidatos com Deficiência

Ao clicar na modalidade Validação Deficiência, aparecerão as seguintes informações referentes a cada tipo de deficiência (Física, Mental, Intelecutal, Auditiva, Visual ou Autismo).

Leia-as com atenção!

#### Informações Importantes

#### Conforme Portaria de Matrícula os candidatos devem apresentar:

I -Laudo médico, realizado no máximo nos doze meses anteriores à inscrição neste processo seletivo, que deverá estar assinado preferencialmente por um médico especialista na área da deficiência do candidato, contendo, na descrição clínica a referência às limitações/ barreiras impostas pela deficiência além do código correspondente da Classificação Internacional de Doenças – CID. Deve ainda conter o nome legível, carimbo, assinatura e CRM do médico que forneceu o atestado.

II -Para candidatos com Deficiência Auditiva (Surdez), além do laudo médico, devem apresentar os seguintes exames: audiometria (tonal e vocal) e imitanciometria, realizados nos doze meses anteriores à inscrição neste processo seletivo, nos quais constem nome legível, carimbo, assinatura e número do conselho de classe do profissional que realizou cada um dos exames.

III -Para candidatos com Deficiência Visual, além do laudo médico, devem apresentar exame oftalmológico em que conste a acuidade visual, realizado no máximo nos doze meses anteriores à inscrição neste processo seletivo, como também o nome legível, carimbo, assinatura e CRM do profissional que realizou o exame.

IV-Para candidatos com autismo, o laudo médico deverá trazer, além das especificações descritas no item I, informações relativas à comunicação, comportamento e relações interpessoais e a indicação de que as manifestações ocorreram antes dos 18 anos.

Fechar

Em seguida, selecione o tipo de deficiência para inserir a documentação solicitada.

| Dados Pessoais | Validação de Renda                           | Validação PPN                                             | Validação Deficiência |                                 |
|----------------|----------------------------------------------|-----------------------------------------------------------|-----------------------|---------------------------------|
|                | Candic                                       | dato: Internet and                                        | Validação             | o de Candidatos com Deficiência |
|                | Tipo de                                      | e Deficiência:                                            |                       |                                 |
|                |                                              | Selecione uma opçi                                        | ăo                    | ~                               |
|                |                                              | Selecione uma opç                                         | ăo                    |                                 |
|                | Físic<br>Aud<br>Visu<br>Tran<br>Intel<br>Men | a<br>itiva<br>al<br>storno do Espectro<br>lectual<br>ital | Autista               |                                 |

### 3.1 Deficiências Física, Intelectual ou Mental

Em se tratando das deficiências Física, Intelectual ou Mental, o documento a ser inserido é o laudo médico.

Havendo documentos complementares, estes poderão ser inseridos no espaço "Outros Documentos".

| Sistema de Apoio às Validações<br>UFSC          |                       |                      |                                                     | Aumentar Fonte | Diminuir Fonte | Alterar Senha | Sair |
|-------------------------------------------------|-----------------------|----------------------|-----------------------------------------------------|----------------|----------------|---------------|------|
| Dados Pessoais Validação de Renda Validação PPN | Validação Deficiência |                      |                                                     |                |                |               |      |
| Candidato:                                      | Validação             | o de Candida         | atos com Deficiência                                |                |                |               | ¥    |
| Tipo de Deficiência:<br>Física                  |                       |                      |                                                     |                | )              |               |      |
| Laudo Médico<br>Outros Documentos               |                       | Procurar<br>Procurar | nentos<br>Deficiência Física, Intelectual ou Mental |                | ,<br>          |               |      |
|                                                 |                       |                      | Submeter à Comissão                                 |                |                |               |      |

# 3.2 Deficiência Auditiva

Para a Deficiência Auditiva, os documentos necessários são os que constam na imagem abaixo:

| Dados Pessoais | Validação de R | enda Validação PPN   | Validação Deficiência |            |                             |          |
|----------------|----------------|----------------------|-----------------------|------------|-----------------------------|----------|
|                |                | Candidato:           | Validação             | de Candida | atos com Deficiência        |          |
|                |                | Tipo de Deficiência: |                       |            |                             | ~        |
|                |                |                      |                       | Docum      | entos                       |          |
|                |                | Laudo Médico         |                       | Procurar   | Deficiência Auditiva        |          |
|                |                | Outros Documentos    |                       | Procurar   | Audiometria (tonal e vocal) | Procurar |
|                |                |                      |                       |            | Imitanciometria             | Procurar |
|                |                |                      |                       |            | Submeter à Comissão         |          |

# 3.4 Deficiência Visual

Para a Deficiência Visual, os documentos necessários são os que constam na imagem abaixo:

| Dados Pessoais | Validação de | Renda Validação PPN           | Validação Deficiência |              |                                                           |
|----------------|--------------|-------------------------------|-----------------------|--------------|-----------------------------------------------------------|
|                |              | Candidato: National Candidato | Validação             | o de Candida | tos com Deficiência                                       |
|                |              | Tipo de Deficiência:          |                       |              |                                                           |
|                |              | Visual                        |                       |              | ~                                                         |
|                |              |                               |                       | Docume       | entos                                                     |
|                |              | Laudo Médico                  |                       | Procurar     | Deficiência Visual                                        |
|                |              | Outros Documentos             |                       | Procurar     | Exame Oftalmológico com nível de Acuidade Visual Procurar |
|                |              |                               |                       |              | Submeter à Comissão                                       |

# 3,4 Deficiência Transtorno do Espectro Autista

Para a Deficiência de **Transtorno do Espectro Autista**, os documentos necessários são os que constam na imagem abaixo:

| Dados Pessoais | Validação de Ren | da Validação PPN       | Validação Deficiência |              |                                                                    |   |
|----------------|------------------|------------------------|-----------------------|--------------|--------------------------------------------------------------------|---|
|                |                  |                        | Validação             | o de Candida | tos com Deficiência                                                |   |
|                | C                | andidato:              |                       |              |                                                                    |   |
|                | Ti               | po de Deficiência:     |                       |              |                                                                    |   |
|                |                  | Transtorno do Espectro | Autista               |              | ~                                                                  |   |
|                |                  |                        |                       | Docume       | entos                                                              |   |
|                |                  | Laudo Médico           |                       | Procurar     | Transtorno do Espectro Autista                                     | - |
|                |                  | Outros Documentos      |                       | Procurar     | Documento com informações relativas à comunicação, compoi Procurar | - |
|                |                  |                        |                       |              | Submeter à Comissão                                                |   |

Observação: se ainda restarem dúvidas, estas poderão ser encaminhadas para o e-mail: suportesisvalida.saad@contato.ufsc.br